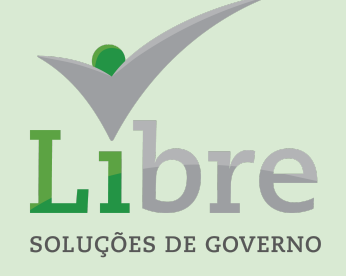

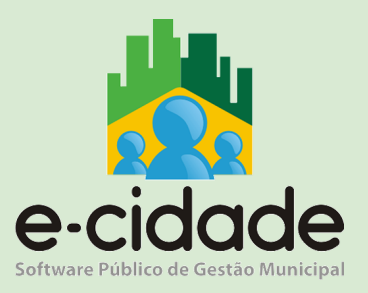

# MANUAL DO USUÁRIO

"Integração Patrimonial"

Elaborado por: Leandro Souza

Em: 06/03/2021

# CONTEXTUALIZAÇÃO GERAL

O tema deste manual trata em essência de todas as etapas e discorre sobre todas as características das funcionalidades do sistema E-cidade que permite a integração contábil entre execução orçamentária e financeira, controles de almoxarifado e patrimônio.

Cabe salientar que esta atividade transcende o conceito de um manual que demonstra somente o uso das funcionalidades. O que melhor o caracteriza além do seu objetivo principal é a utilidade como roteiro de implantação.

Para a realização deste trabalho podemos ilustrar como etapas o que consta na imagem abaixo.

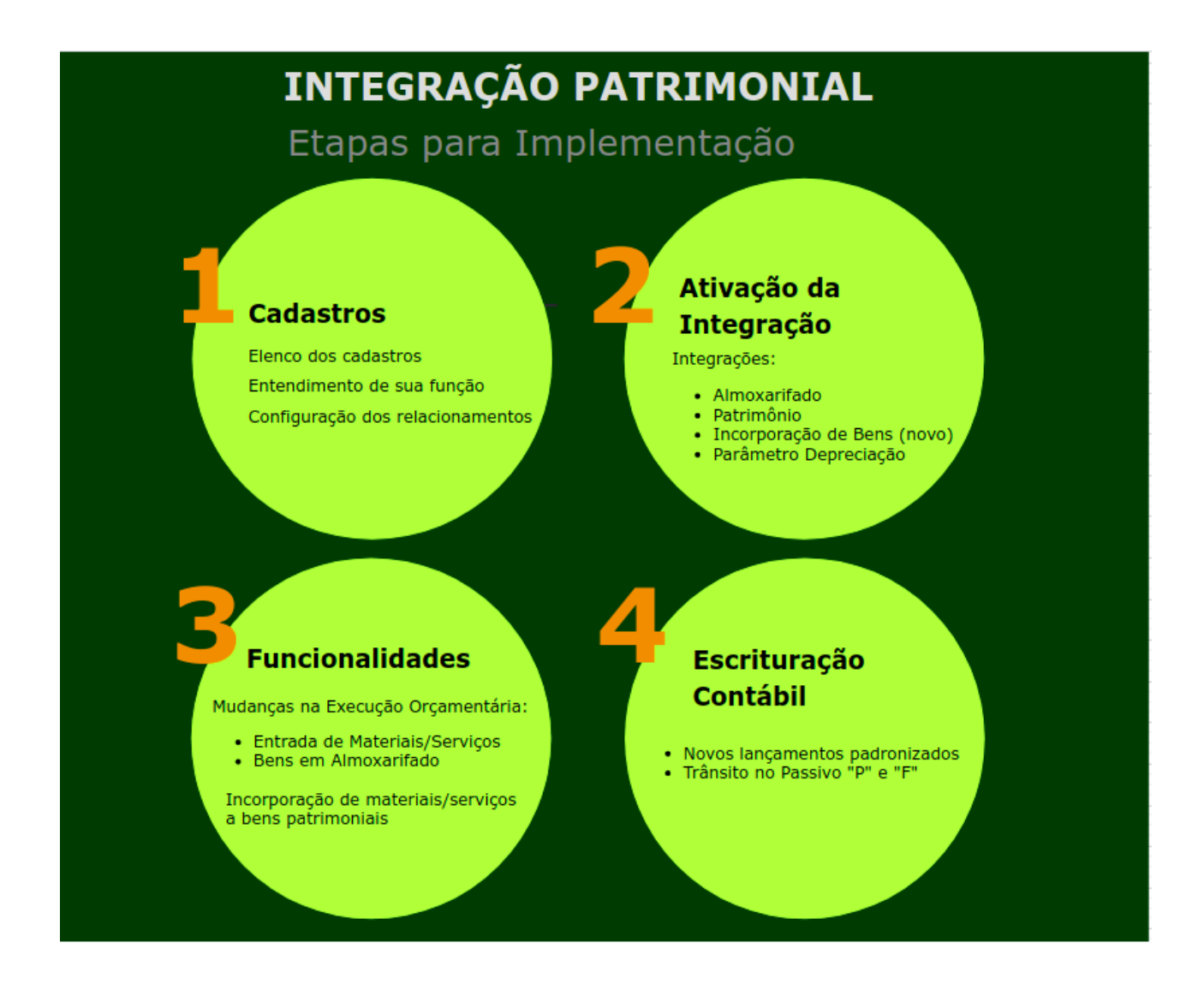

De acordo com a sequência dessas etapas, teremos o início da tarefa de implementar a integração passando essencialmente na compreensão e organização dos cadastros.

Para efeito ilustrativo, temos na figura abaixo uma representação dos principais cadastros e como os mesmos se relacionam para viabilizar a integração.

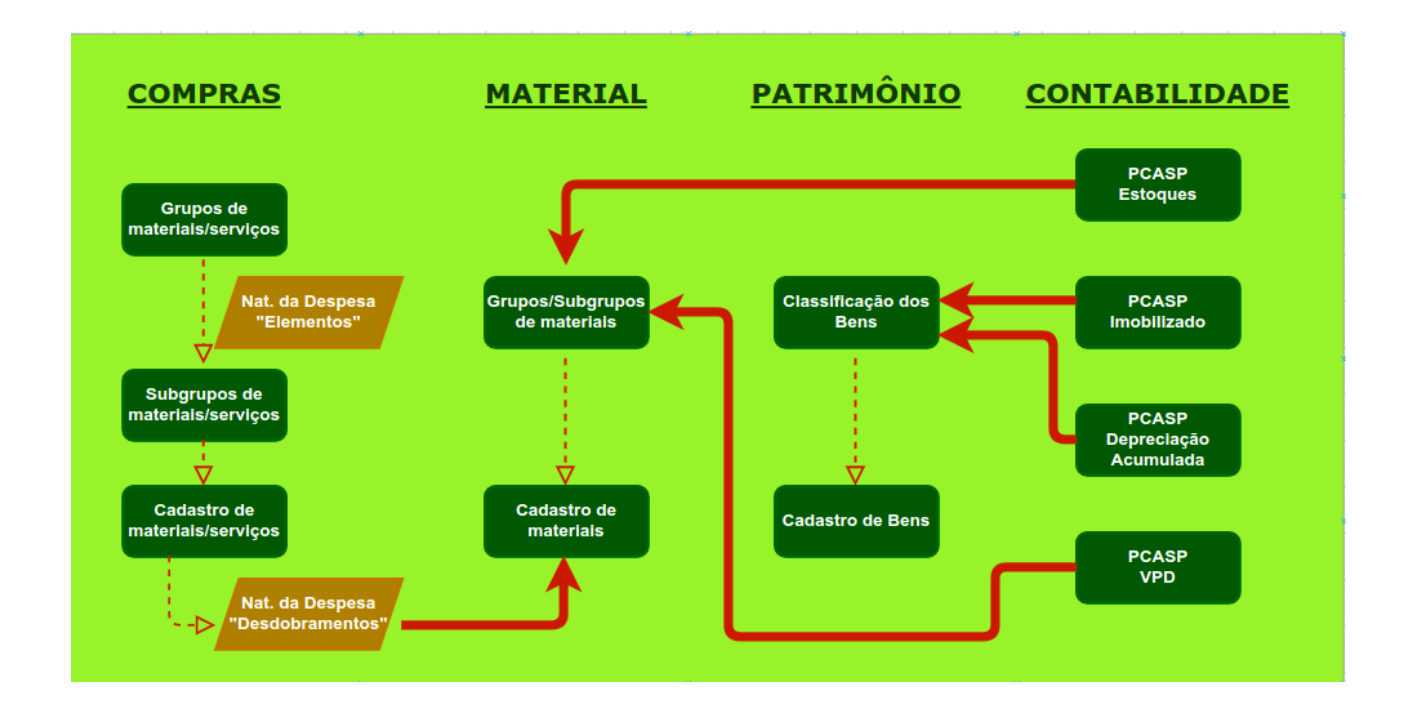

A implantação de uma execução contábil, orçamentária, financeira e patrimonial integrada pode ser desafiadora levando em consideração o tamanho da organização e a complexidade dos processos. Para viabilizar a implantação em fases, os processos de integração de que vamos tratar neste material são configuráveis, ou seja, são ativados quando a implantação for planejada e executada.

As ativações para integração patrimonial são as constantes no quadro abaixo.

| TIPO DE INTEGRAÇÃO                                              | FUNCIONALIDADE                                                                                                    | ITEM DE MENU                                                                                            |
|-----------------------------------------------------------------|----------------------------------------------------------------------------------------------------|----------------------------------------------------------------------------------------------------|
| Integração Patrimonial                                          | Implementa integração contábil<br>Patrimônio X Contabilidade                                                                                                 | DB:FINANCEIRO > Contabilidade ><br>Procedimentos > Parâmetros ><br>Integração Patrimonial               |
| Integração Material                                             | Implementa integração contábil<br>Almoxarifado X Contabilidade                                                                                               | DB:FINANCEIRO > Contabilidade ><br>Procedimentos > Parâmetros ><br>Integração Patrimonial               |
| Incorporação de<br>materiais ou serviços a<br>bens patrimoniais | Implementa novas<br>funcionalidades como o trânsito<br>dos bens permanentes em<br>estoque e incorporação de<br>materiais ou serviços a um bem<br>patrimonial | DB:CONFIGURAÇÃO > Configuração<br>> Procedimentos > Patrimônio ><br>Implantação da Incorporação de Bens |
| Depreciação                                                     | Determina a o uso das<br>funcionalidades da Depreciação e<br>a partir de que data os cálculos<br>durante e após a implantação                                | DB:PATRIMONIAL > Patrimônio ><br>Procedimentos > Parâmetros ><br>Parâmetros da Instituição              |

Demonstração das telas de configuração.

| 💦 Parâmetros > Integração Patrimonial          |                                                                                               |
|------------------------------------------------|-----------------------------------------------------------------------------------------------|
| Ativa integração<br>Patrimônio X Contabilidade | Integração Patrimonial<br>Parâmetro Integração Patrimonial<br>Data de Impiantação: 01/01/2019 |
| Ativa integração                               | Parâmetro Integração Contrato Data de Implantação: Parâmetro Integração Material              |
| Almoxarifado X Contabilidade                   | Data de Implantação: 01/01/2019                                                               |
|                                                |                                                                                               |
|                                                | DB:FINANCEIRO > Contabilidade > Procedimentos > Parâmetros ><br>Integração Patrimonial        |

| 💦 Patrimônio > Implantação da Incorporação de Bens |                                                                  |
|----------------------------------------------------|------------------------------------------------------------------|
|                                                    | Implantação da Incorporação de Bens<br>Implantado: Sim<br>Salvar |
|                                                    |                                                                  |
| DB:CONFIGURA                                       | CÃO > Configuração > Procedimentos > Patrimônio >                |

Implantação da Incorporação de Bens

| 💦 Parâmetros > Parâmetros da Instituição |                                                                                          |
|------------------------------------------|------------------------------------------------------------------------------------------|
|                                          | Parâmetro de depreciação por instituição<br>Data da implantação: 01/01/2019 D<br>Alterar |
|                                          | DB:PATRIMONIAL > Patrimônio > Procedimentos > Parâmetros > Parâmetros<br>da Instituição  |

# INICIANDO DE FATO A IMPLANTAÇÃO DA INTEGRAÇÃO

Vamos iniciar listando algumas vantagens e melhorias nos processos proporcionados pela ativação das integrações:

- aprimorar a forma de contabilização e fechamento dos saldos do Passivo Financeiro em relação à execução orçamentária, eliminando a distorção causada pela atual entrada de valor no Passivo Circulante de obrigações financeiras registradas antes da liquidação da despesa;
- controlar o trânsito de bens permanentes pelo almoxarifado;
- dar mais fluidez ao fluxo financeiro, visto que não será mais obrigatório o tombamento dos bens antes da liquidação do empenho;
- incorporar valores de despesas com serviços a um bem patrimonial;
- incorporar valores de despesas com materiais de consumo a um bem patrimonial.

Este nosso trabalho passará a expor, a partir de agora, o "passo a passo" da parametrização do sistema que permitirá o controle destas operações. Na ordem, trataremos:

- das configurações a realizar para ativação dos processos implementados;
- da demonstração do fluxo das operações relacionadas aos processos da despesa orçamentária integrada aos controles de almoxarifado e patrimônio;
- das modificações no uso das funcionalidades e suas novas características;
- das modificações na escrituração contábil a serem realizadas a cada fato registrado.

## CONFIGURAÇÕES COMPLEMENTARES IMPORTANTES PARA A INTEGRAÇÃO

Uma boa implantação de qualquer finalidade requer capricho nos detalhes. Estes detalhes são basicamente os primeiros cadastros e configurações. Os primordiais já foram abordados, mas existem mais dois que fazem toda a diferença do início ao fim de um processo de aquisição de materiais de consumo, materiais permanentes ou mesmo serviços.

#### Grupos de contas do Plano Orçamentário

Na atual versão do sistema, os grupos de contas são configurações que definem eventos contábeis a serem executados pelo sistema. A partir da ativação das integrações, a função dos grupos será um pouco diferente pois a definição dos eventos será a partir das opções que constarão na funcionalidade de entrada das notas fiscais dos fornecedores. Mesmo assim, a configuração dos grupos continuará a ser importante para fins de alertas em caso de eventuais escolhas equivocadas por parte dos usuários.

Para efeito do assunto aqui tratado, os grupos que trabalharemos neste material são:

- 7 DESPESA COM SERVIÇOS;
- 8 DESPESA COM MATERIAL (ALMOX);
- 9 DESPESA EM MATERIAL PERMANENTE.

A revisão desta configuração deverá ser feita através do menu: *"DB:FINANCEIRO > Contabilidade > Cadastros > Rotinas administrativas > Grupo do Plano Orçamentário (novo)"*. Abaixo segue a sequência de passos para acesso e uso da configuração.

| Rotinas adminstrativas > Grupo do Plano Orçament<br>Grupo Contas | tário (novo)                                         | (7) 🔍 🔔 😡<br>eSocial |
|------------------------------------------------------------------|------------------------------------------------------|----------------------|
|                                                                  | Grupo do Filono Organization<br>Sentes<br>Descriçãos |                      |
|                                                                  | Satur Nova Datar                                     |                      |
|                                                                  |                                                      |                      |

Ao acessar o menu, clique sobre o link "<u>Código:</u> " destacado na figura para que o sistema abra a seleção dos grupos.

|                 | Sequencial:                                             |                      |
|-----------------|---------------------------------------------------------|----------------------|
|                 | Descrição:                                              |                      |
|                 | Pesquisar Limpar Fechar                                 |                      |
|                 |                                                         |                      |
| Inicio Anterior | Próximo Último Foram retornados 25 registros. Mostrando | de 1 até 15.         |
|                 |                                                         |                      |
| Sequencial      | Descrição                                               | <u>Tipo de grupo</u> |
| 1               | RECEITA DA DÍVIDA ATIVA                                 | Interno              |
| 2               | ARRECADAÇÃO DE RECEITA LANÇADA                          | Interno              |
| 3               | RECEITA OPERAÇÃO DE CRÉDITO                             | Interno              |
| 4               | RECEITA DE ALIENAÇÃO DE BENS                            | Interno              |
| 5               | RECEITA DE CONVÊNIOS                                    | Interno              |
| 6               | RECEITA DE TRANSFERÊNCIAS                               | Interno              |
| 7               | DESPESA COM SERVIÇOS                                    | Interno              |
| 8               | DESPESA COM MATERIAL (ALMOX)                            | Interno              |
| 9               | DESPESA EM MATERIAL PERMANENTE                          | Interno              |
| 10              | DIVIDA PASSIVA                                          | Interno              |
| 11              | DEVOLUÇÃO DE ADIANTAMENTOS                              | Interno              |
| 12              | DESPESA PROVISÃO DE FÉRIAS                              | Interno              |
| 13              | DESPESA PROVISÃO DE 13º SALÁRIO                         | Interno              |
| 14              | ESTORNO DEVOLUÇÃO DE ADIANTAMENTOS                      | Interno              |
| 15              | DESPESA COM PRECATORIOS                                 | Interno              |
|                 |                                                         |                      |

Para acessar a configuração, basta clicar sobre uma das linhas correspondentes a cada grupo destes destacados na figura.

| Rotinas adminstrativas > Grupo do Plano Orçamentário | (novo)                                                                               |
|------------------------------------------------------|--------------------------------------------------------------------------------------|
|                                                      | Grupo do Plano Orçamentário<br>Codigo 9<br>Descrição: DESPESA EM MATERIAL PERMANENTE |
|                                                      | Salvar Novo Excluir                                                                  |
|                                                      |                                                                                      |

Após a seleção de um dos grupos, acesse a aba "Contas" conforme destacado na figura.

|       |                                                                                  | Plano de Contas<br>Conta : 3                                                                              | 1449052                                                                                                    |
|-------|----------------------------------------------------------------------------------|----------------------------------------------------------------------------------------------------|----------------------------------------------------------------------------------------------------|
|       |                                                                                  | Vínculo com o Orçame                                                                                      | ento >                                                                                                    |
|       |                                                                                  |                                                                                                    | Salvar                                                                                                    |
| ontas | Adicionadas                                                                      | ao Grupo                                                                                                  |                                                                                                    |
|       |                                                                                  |                                                                                                    |                                                                                                    |
| м     | Conta                                                                            | Estrutural                                                                                                | Descrição                                                                                                    |
| M     | <b>Conta</b><br>1442                                                             | Estrutural<br>344905200000000                                                                             | Descrição<br>EQUIPAMENTOS E MATERIAL PERMANENTE                                                                                                    |
| M     | Conta<br>1442<br>1443                                                            | Estrutural<br>344905200000000<br>344905202000000                                                          | Descrição           EQUIPAMENTOS E MATERIAL PERMANENTE           AERONAVES                                                                                                    |
|       | Conta<br>1442<br>1443<br>1444                                                    | Estrutural<br>34490520000000<br>344905202000000<br>344905204000000                                        | Descrição           EQUIPAMENTOS E MATERIAL PERMANENTE           AERONAVES           APARELHOS DE MEDICAO E ORIENTACAO                                                                                                    |
|       | Conta           1442           1443           1444           1444           1445 | Estrutural<br>34490520000000<br>344905202000000<br>344905204000000<br>344905206000000                     | Descrição           EQUIPAMENTOS E MATERIAL PERMANENTE           AERONAVES           APARELHOS DE MEDICAO E ORIENTACAO           APARELHOS E EQUIPAMENTOS DE COMUNICACAO                                                              |
|       | Conta           1442           1443           1444           1445           1446 | Estrutural<br>344905200000000<br>344905202000000<br>344905204000000<br>344905206000000<br>344905208000000 | Descrição           EQUIPAMENTOS E MATERIAL PERMANENTE           AERONAVES           APARELHOS DE MEDICAO E ORIENTACAO           APARELHOS E EQUIPAMENTOS DE COMUNICACAO           APAREL, EQUIPAM. E UTENS. MED, ODONT, LABOR E HOSP |

Esta é a tela que permite definir as contas do plano orçamentário a serem vinculadas ao grupo. Se informarmos uma conta sintética, todas as contas analiticas filhas serão configuradas conforme demonstrado na figura. Para incluir as contas basta digitar o código estrutural no campo "**Conta**: " e clicar no botão "Salvar". Para excluir eventuais seleções equivocadas ou exceções, basta marcar nas caixas de seleção na primeira coluna da grade e clicar no botão "Excluir Contas".

Apesar desta ser uma configuração simples, não custa lembrar que a definição das Naturezas da Despesa a serem configuradas em cada grupo dos quais estamos tratando deve ser sempre ou orientada ou revisada pelo (a) Contador (a) do Ente, mesmo que sua execução seja feita por outro servidor ou mesmo pelo técnico de implantação.

A busca pelas Naturezas da Despesa a serem configuradas pode ser feita no próprio Orçamento do Ente através da verificação em manutenções de cadastros, consultas ou relatórios já

conhecidos no sistema ou mesmo nas publicações dos elencos de contas padrões feitas pelos TCE's ou pela própria STN.

#### Eventos Contábeis (Transações)

A ativação das integrações implica necessariamente em mudanças de critério contábil que tem como seus principais benefícios:

- correção de distorções na relação entre Passivo Financeiro e Execução Orçamentária por não mais vincular entrada no Ativo Imobilizado e apropriação de Fornecedores (F) no mesmo registro contábil;
- registrar o trânsito dos bens permanentes em estoque no período que compreende o intervalo de tempo entre a entrada da nota fiscal e o efetivo tombo desses bens, já que na prática nem todos ocorrem imediatamente. Deste modo, desvinculamos no sistema o trâmite orçamentário e financeiro do patrimonial sem perder a integração, porém dando fluidez ao processo financeiro, já que não será obrigatório o tombamento do bem antes da liquidação da despesa.

Os fatos que serão contabilizados pelo sistema serão os seguintes:

| PROCESSO / FATO CONTÁBIL                                                           | AÇÃO EXECUTADA NO SISTEMA                                                                                                    | DOC |
|------------------------------------------------------------------------------------|----------------------------------------------------------------------------------------------------|-----|
| Aquisição de Material de Consumo, com a Ordem                                      | Registro de entrada no almoxarifado e geração da<br>nota via menu " <i>DB:PATRIMONIAL</i> > <i>Material</i> ><br><i>Procedimentos</i> > <i>Entrada de Ordem de Compra</i> ><br><i>Inclusão</i> "                                                                                                    | 210 |
| de Compra emilida dentro do exercicio                                              | Liquidação da Despesa via menu "DB:FINANCEIRO<br>> Empenho > Procedimentos > Manutenção de<br>Empenho > Liquidar Empenho"                                                                                                    | 204 |
| Aquisição de Material de Consumo, com a Ordem                                      | PROCESSO / FATO CONTÁBIL         AÇÃO EXECUTADA NO SISTEMA         D           ão de Material de Consumo, com a Ordem<br>pra emitida dentro do exercício         Registro de entrada no almoxarifado e geração da<br>nota via menu "DB:PATRIMONIAL > Material ><br>Procedimentos > Entrada de Ordem de Compra ><br>Inclusão"         2           ão de Material de Consumo, com a Ordem<br>pra emitida dentro do exercício         Liquidação da Despesa via menu "DB:FINANCEIRO<br>> Empenho > Procedimentos > Manutenção de<br>Empenho > Liquidar Empenho"         2           ão de Material de Consumo, com a Ordem<br>pra emitida em exercícios anteriores         Registro de entrada no almoxarifado e geração da<br>nota via menu "DB:PATRIMONIAL > Material ><br>Procedimentos > Entrada de Ordem de Compra ><br>Inclusão"         2           ação de Serviços, com a Ordem de Compra<br>dentro do exercício         Registro de entrada no almoxarifado e geração da<br>nota via menu "DB:FINANCEIRO<br>> Empenho > Liquidar Empenho"         2           ação de Serviços, com a Ordem de Compra<br>dentro do exercício         Registro de entrada no almoxarifado e geração da<br>nota via menu "DB:FINANCEIRO<br>> Empenho > Procedimentos > Manutenção de<br>Empenho > Procedimentos > Manutenção de<br>Empenho > Procedimentos > Manutenção da<br>nota via menu "DB:FINANCEIRO<br>> Empenho > Procedimentos > Manutenção de<br>Empenho > Procedimentos > Manutenção de<br>Empenho > Liquidar Empenho"         2           ação de Serviços, com a Ordem de Compra<br>dentro do exercício         Liquidação da Despesa via menu "DB:FINANCEIRO<br>> Empenho > Procedimentos > Manutenção de<br>Empenho > Liquidar Empenho"         2 | 212 |
| de Compra emitida em exercicios anteriores                                         |                                                                                                    | 39  |
| Contratação de Serviços, com a Ordem de Compra                                     | Registro de entrada no almoxarifado e geração da<br>nota via menu " <i>DB:PATRIMONIAL &gt; Material &gt;</i><br><i>Procedimentos &gt; Entrada de Ordem de Compra &gt;</i><br><i>Inclusão</i> "                                                                                                    | 200 |
|                                                                                    | AÇÃO EXECUTADA NO SISTEMA           Registro de entrada no almoxarifado e geração da<br>nota via menu "DB:PATRIMONIAL > Material ><br>Procedimentos > Entrada de Ordem de Compra ><br>Inclusão"           Liquidação da Despesa via menu "DB:FINANCEIR<br>> Empenho > Procedimentos > Manutenção de<br>Empenho > Liquidar Empenho"           Registro de entrada no almoxarifado e geração da<br>nota via menu "DB:PATRIMONIAL > Material ><br>Procedimentos > Entrada de Ordem de Compra ><br>Inclusão"           em         Registro de entrada no almoxarifado e geração da<br>nota via menu "DB:PATRIMONIAL > Material ><br>Procedimentos > Entrada de Ordem de Compra ><br>Inclusão"           Liquidação da Despesa via menu "DB:FINANCEIR<br>> Empenho > Procedimentos > Manutenção de<br>Empenho > Liquidar Empenho"           mpra         Registro de entrada no almoxarifado e geração da<br>nota via menu "DB:PATRIMONIAL > Material ><br>Procedimentos > Entrada de Ordem de Compra ><br>Inclusão"           mpra         Registro de entrada no almoxarifado e geração da<br>nota via menu "DB:PATRIMONIAL > Material ><br>Procedimentos > Entrada de Ordem de Compra ><br>Inclusão"           mpra         Registro da Despesa via menu "DB:FINANCEIR<br>> Empenho > Procedimentos > Manutenção de<br>Empenho > Liquidar Empenho"           mpra         Registro de entrada no almoxarifado e geração da<br>pota via menu "DB:PATRIMONIAL > Material >                                                                                                    | 202 |
| Contratação de Serviços, com a Ordem de Compra<br>emitida em exercícios anteriores | Registro de entrada no almoxarifado e geração da nota via menu " <i>DB:PATRIMONIAL &gt; Material &gt;</i>                                                                                                    | 216 |

|                                                                                                    | Procedimentos > Entrada de Ordem de Compra ><br>Inclusão"                                                                                                    |     |
|----------------------------------------------------------------------------------------------------|----------------------------------------------------------------------------------------------------|-----|
|                                                                                                    | Liquidação da Despesa via menu "DB:FINANCEIRO<br>> Empenho > Procedimentos > Manutenção de<br>Empenho > Liquidar Empenho"                                                                             | 39  |
| Contratação de Serviços, com a Ordem de Compra<br>emitida em exercícios anteriores e entrada da nota<br>da mesma forma realizada no exercício anterior,<br>ficando pendente apenas a liquidação do empenho | Liquidação da Despesa via menu "DB:FINANCEIRO<br>> Empenho > Procedimentos > Manutenção de<br>Empenho > Liquidar Empenho"                                                                             | 39  |
| Aquisição de Material Permanente com a Ordem                                                                                                    | Registro de entrada no almoxarifado e geração da<br>nota via menu " <i>DB:PATRIMONIAL</i> > <i>Material</i> ><br><i>Procedimentos</i> > <i>Entrada de Ordem de Compra</i> ><br><i>Inclusão</i> "      | 208 |
| de Compra emilida no exercicio                                                                                                    | Liquidação da Despesa via menu "DB:FINANCEIRO<br>> Empenho > Procedimentos > Manutenção de<br>Empenho > Liquidar Empenho"                                                                             | 206 |
| Aquisição de Material Permanente, com a Ordem                                                                                                    | Registro de entrada no almoxarifado e geração da<br>nota via menu "DB:PATRIMONIAL > Material ><br>Procedimentos > Entrada de Ordem de Compra ><br>Inclusão"                                           | 214 |
| de compra emilida em exercicios antenores                                                                                                    | Liquidação da Despesa via menu "DB:FINANCEIRO<br>> Empenho > Procedimentos > Manutenção de<br>Empenho > Liquidar Empenho"                                                                             | 39  |
| Incorporação de Bens Permanentes que entraram no Estoque via entrada da nota                                                                                                    | Registro do tombamento do bem via menu<br>"DB:PATRIMONIAL > Patrimônio > Cadastros ><br>Bens > Individual > Inclusão"                                                                                 | 705 |
| Incorporação de Bens de consumo a bens móveis<br>ou imóveis                                                                                                    | Registro da incorporação de bens de consumo a<br>bens patrimoniais realizado em funcionalidade<br>específica, resgatando notas antes lançadas pelo<br>processo de entrada de materiais incorporáveis. | 707 |
| Incorporação de serviços bens móveis ou imóveis                                                                                                    | Registro da incorporação de serviços a bens<br>patrimoniais realizado em funcionalidade específica,<br>resgatando notas antes lançadas pelo processo de<br>entrada de serviços incorporáveis.         | 709 |
| Incorporação de bens através de cadastro manual                                                                                                    | Registro de incorporação geral dos bens por meio de inclusão manual.                                                                                                    | 700 |

O detalhamento destes lançamentos contábeis será feito a cada processo detalhado a seguir, constando todos os lançamentos contábeis que serão executados em cada evento cujos códigos estão na terceira coluna desta tabela.

## APLICAÇÃO NAS FUNCIONALIDADES DO SISTEMA

Para ativar em definitivo as integrações, é imprescindível certificar-se:

- de que os grupos de contas do plano orçamentário estejam devidamente configurados;
- de que todas as transações estejam devidamente adaptadas para o correto registro contábil das operações.

Fluxo básico da execução orçamentária e financeira

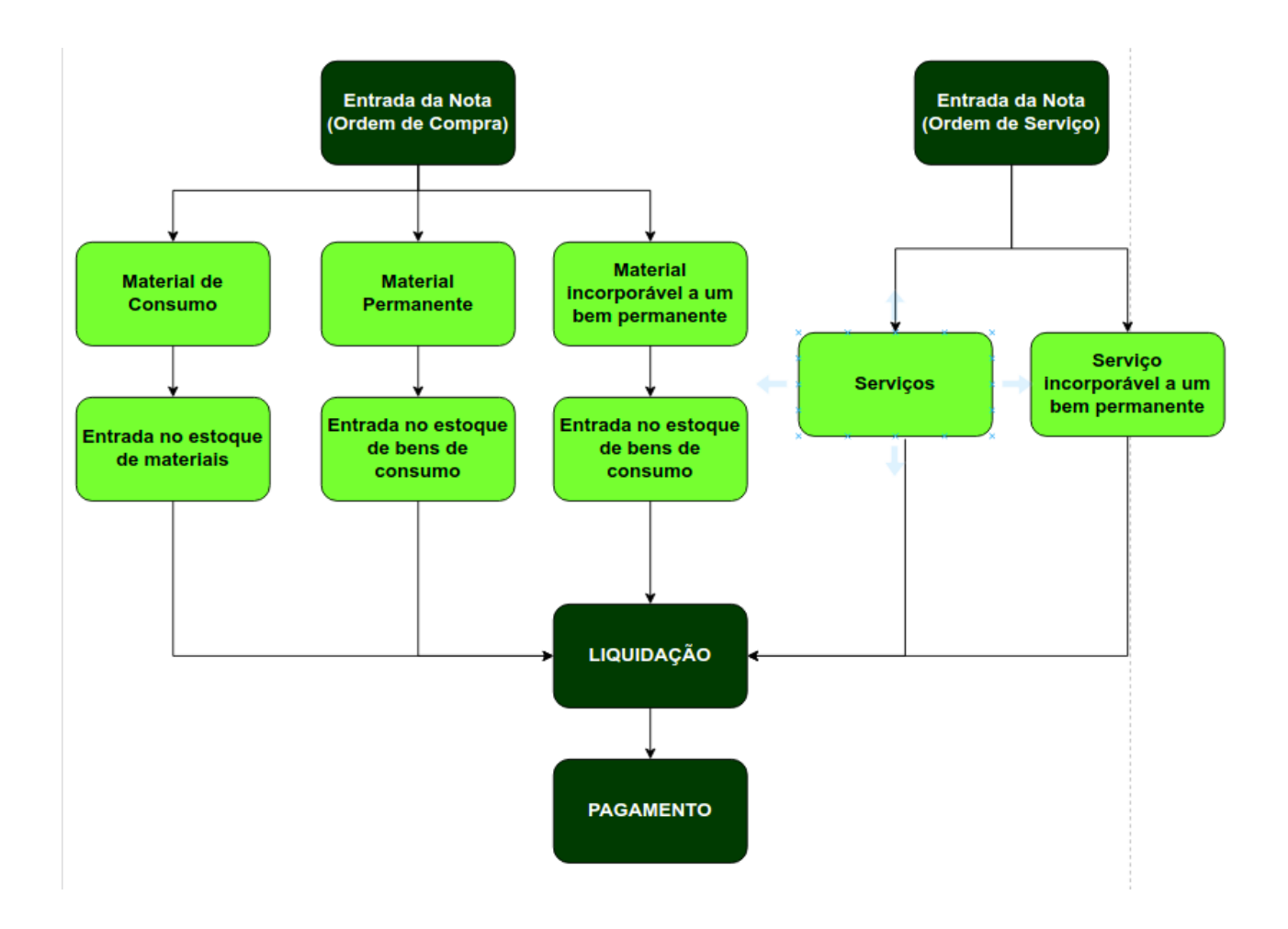

## PROCESSOS DE ENTRADA DAS NOTAS FISCAIS NO SISTEMA -DESPESAS DO EXERCÍCIO CORRENTE

Na prática, o início dos efeitos da integração se dará no momento da entrada das notas fiscais dos fornecedores no sistema. Este processo ocorre acessando o menu: "DB:PATRIMONIAL > Material > Procedimentos > Entrada de Ordem de Compra > Inclusão".

| rdem de Compra:                    | 88551     |                      |                      |            |   |        |
|------------------------------------|-----------|----------------------|----------------------|------------|---|--------|
| ornecedor:                         | 6190      | LIVRARIA LULAR LTDA  | Número da NF:        |            |   | Série: |
| epartamento:                       | 42        | ALMOXARIFADO CENTRAL | Data da Nota:        |            | D |        |
| alor da Ordem de Compra:           | 125       |                      | Data de Recebimento: | 16/09/2019 | D |        |
| ista de Classificação de Credores: | 4         | DISPENSA             | Data de Vencimento:  | 16/09/2019 | D |        |
| rocesso Administrativo:            |           |                      | Valor:               |            |   |        |
| ocal de Recebimento:               |           |                      |                      |            |   |        |
| rocesso de Entrada da Nota:        | Selecione |                      | •                    |            |   |        |

A imagem demonstra a primeira parte da tela de entrada da nota onde agora constará a opção "Processo de Entrada da Nota".

A partir da escolha das opções na tela de entrada da ordem de compra através do campo destacado na imagem, o sistema irá direcionar as ações de controle e definir os eventos contábeis a serem executados.

A seguir, serão demonstrados cada um dos processos segundo as opções constantes nesta tela de entrada.

#### Entrada de Material de Consumo no Almoxarifado

No momento em for confirmada uma entrada de nota fiscal relacionada a material de consumo:

- o sistema dará entrada dos itens no Almoxarifado;
- a nota ficará disponível para liquidação, através do menu: "DB:FINANCEIRO > Empenho
  - > Procedimentos > Manutenção de Empenho > Liquidar Empenho"

|     | Dados da Ordem de Compra            |                 |                                 |           |           |              |                   |            |           |                     |     |
|-----|-------------------------------------|-----------------|---------------------------------|-----------|-----------|--------------|-------------------|------------|-----------|---------------------|-----|
| 9   | Drdem de Compra:                    | 88551           |                                 |           |           |              |                   |            |           |                     |     |
| 1   | Fornecedor:                         | 6190            | LIVRARIA LULAR LTDA             |           | Número    | da NF:       | 11111             | Série: 111 |           |                     |     |
| 1   | Departamento:                       | 42              | ALMOXARIFADO CENTRAL            |           | Data da M | lota:        | 16/09/2019 D      |            |           |                     |     |
| ١   | alor da Ordem de Compra:            | 125             |                                 |           | Data de F | Recebimento: | 16/09/2019 D      |            |           |                     |     |
|     | lista de Classificação de Credores: | 4 DISPENSA      |                                 |           | Data de \ | lencimento:  | 16/09/2019 D      |            |           |                     |     |
|     | Processo Administrativo:            |                 |                                 |           | Valor:    |              | 125               |            |           |                     |     |
| _   | Local de Recebimento:               | ALMOXARIFAD     | O CENTRAL                       |           | _         |              |                   |            |           |                     |     |
| - F | Processo de Entrada da Nota:        | Entrada de Mate | rial de Consumo no Almoxarifado | •         |           |              |                   |            |           |                     |     |
|     | Observações                         |                 |                                 |           |           |              |                   |            |           |                     |     |
|     | Exemplo de entrada de material de o | onsumo no almo: | xarifado.                       |           |           |              |                   |            |           |                     |     |
|     |                                     |                 |                                 |           |           |              |                   | li.        |           |                     |     |
|     |                                     |                 |                                 |           |           |              |                   |            |           |                     |     |
|     | tens da Ordem                       |                 |                                 |           |           |              | Dados do Lançan   | nento      |           |                     |     |
|     | M Emp. Material                     |                 | Obs                             | VI. Unit. | Qtde      | Valor        | Quant. Recebida:  | 50         | (50)      |                     |     |
|     | 4673 10889-PINCEL                   |                 |                                 | 2,5000    | 50        | 125 <        | Valor. Recebido:  | 125        | (125)     |                     |     |
|     |                                     |                 |                                 |           |           |              | Unidade de Entra  | da UNIDADE |           | •                   |     |
|     |                                     |                 |                                 |           |           |              | Quant. Unidade:   | 1          |           |                     |     |
|     |                                     |                 |                                 |           |           |              | Material de Entra | da: 558 •  | MARCADOR  | PERMANENTE PRETO    | •   |
|     |                                     |                 |                                 |           |           |              | Lote:             |            |           |                     |     |
|     |                                     |                 |                                 |           |           |              | Validade:         |            | D         |                     |     |
|     |                                     |                 |                                 |           |           |              | Fabricante:       |            |           |                     |     |
|     |                                     |                 |                                 |           |           |              |                   |            |           |                     |     |
|     |                                     |                 |                                 |           |           |              | Salvar Nove       | Escolher   | Fracionar | Cancelar Fracioname | nto |
|     |                                     |                 |                                 |           |           |              | Acerto Qtd/Va     | lor        |           |                     |     |
| Lar | nçado: 125 A Lançar: 0              |                 |                                 |           |           |              |                   |            |           |                     |     |
|     |                                     |                 |                                 |           |           | Confirma     | r Pesquisar       |            |           |                     |     |
|     |                                     |                 |                                 |           |           |              |                   |            |           |                     |     |

Exemplo de preenchimento da tela de entrada de uma nota fiscal registrando uma compra de material de consumo para o estoque.

Para estas operações, o sistema irá escriturar os seguintes lançamentos contábeis:

| Doc    | 210 - Controle da Despesa em Liquidação - Entrada de Material de Consumo no Estoque                   |                                                                                                    |  |  |  |  |  |  |
|--------|----------------------------------------------------------------------------------------------------|----------------------------------------------------------------------------------------------------|--|--|--|--|--|--|
| Evento | Ocorre no momento da entrada da nota fiscal registrando a entrada do material no estoque.             |                                                                                                    |  |  |  |  |  |  |
| Ordem  | Débito Crédito                                                                                        |                                                                                                    |  |  |  |  |  |  |
| 1      | 115610000000000 - Almoxarifado - Consolidação<br>(Desdobrar)                                          | 213110101010000 - Fornecedores não Parcelados a Pagar (P)                                             |  |  |  |  |  |  |
| 2      | 622130100000000 - Crédito Empenhado a Liquidar                                                        | 622130200000000 - Crédito Empenhado em Liquidação                                                     |  |  |  |  |  |  |
| 3      | 821120100000000 - Disponibilidade por Destinação de<br>Recursos comprometida por Empenho - A Liquidar | 821120200000000 - Disponibilidade por Destinação de Recursos comprometida por Empenho - Em Liquidação |  |  |  |  |  |  |

| Doc    | 204 - Liquidação da Despesa com Material de Consumo                                                                                        |                                                                                          |  |  |  |  |  |  |
|--------|----------------------------------------------------------------------------------------------------|------------------------------------------------------------------------------------------|--|--|--|--|--|--|
| Evento | Ocorre no momento da liquidação do empenho onde na entrada da nota foi escolhida a opção "Entrada de Material de Consumo no Almoxarifado". |                                                                                          |  |  |  |  |  |  |
| Ordem  | Débito Crédito                                                                                                    |                                                                                          |  |  |  |  |  |  |
| 1      | 213110101010000 - Fornecedores não Parcelados a Pagar (P)                                                                                  | 213110101010000 - Fornecedores não Parcelados a Pagar (F)                                |  |  |  |  |  |  |
| 2      | 622130200000000 - Crédito Empenhado em<br>Liquidação                                                                                       | 62213030000000 – Crédito Empenhado Liquidado                                             |  |  |  |  |  |  |
| 3      | 821120200000000 - Disponibilidade por Destinação de<br>Recursos comprometida por Empenho - Em Liquidação                                   | 821130100000000 - Disponibilidade por Destinação de Recursos comprometida por Liquidação |  |  |  |  |  |  |

| Doc    | 5 - Pagamento                                                                               |                                                                        |  |  |  |  |  |  |
|--------|---------------------------------------------------------------------------------------------|------------------------------------------------------------------------|--|--|--|--|--|--|
| Evento | Ocorre no momento do pagamento do empenho.                                                  |                                                                        |  |  |  |  |  |  |
| Ordem  | Débito Crédito                                                                              |                                                                        |  |  |  |  |  |  |
| 1      | 213110101010000 - Fornecedores não Parcelados a Pagar (F)                                   | 111000000000000 - Caixa e Equivalentes de Caixa                        |  |  |  |  |  |  |
| 2      | 62213030000000 - Crédito Empenhado Liquidado                                                | 62213040000000 – Crédito Empenhado Pago                                |  |  |  |  |  |  |
| 3      | 821130100000000 - Disponibilidade por Destinação de<br>Recursos comprometida por Liquidação | 821140000000000 - Disponibilidade por Destinação de Recursos Utilizada |  |  |  |  |  |  |

#### Entrada de Serviços Prestados

| Dados da Ordem de Compra            |                  |                        |           |                     |              |          |            |           |                    |      |
|-------------------------------------|------------------|------------------------|-----------|---------------------|--------------|----------|------------|-----------|--------------------|------|
| Ordem de Compra:                    | 88552            |                        |           |                     |              |          |            |           |                    |      |
| Fornecedor:                         | 10786            | CANCELLI SERVICOS LTDA |           | Número da NF:       | 22222        |          | Série: 222 |           |                    |      |
| Departamento:                       | 42               | ALMOXARIFADO CENTRAL   |           | Data da Nota:       | 16/09/2019   | D        |            |           |                    |      |
| Valor da Ordem de Compra:           | 400              |                        |           | Data de Recebimento | : 16/09/2019 | D        |            |           |                    |      |
| Lista de Classificação de Credores: | 4                | DISPENSA               |           | Data de Vencimento: | 16/09/2019   | D        |            |           |                    |      |
| Processo Administrativo:            |                  |                        |           | Valor:              | 400          |          |            |           |                    |      |
| Local de Recebimento:               | SECRETARIA D     | A ADMINISTRAÇÃO        |           |                     |              |          |            |           |                    |      |
| Processo de Entrada da Nota:        | Entrada de Servi | ços Prestados          | •         |                     |              |          |            |           |                    |      |
| Observações                         |                  |                        |           | -                   |              |          |            |           |                    |      |
| Demonstração da entrada de nota fis | scal de serviços | prestados.             |           |                     |              |          |            |           |                    |      |
|                                     |                  |                        |           |                     |              |          | lle.       |           |                    |      |
|                                     |                  |                        |           |                     |              |          |            |           |                    |      |
| Itens da Ordem                      |                  |                        |           |                     | Dados do     | Lançar   | nento      |           |                    |      |
| M Emp. Material                     |                  | Obs                    | VI. Unit. | Qtde Valor          | Quant. Re    | ecebida: | 1          | (1)       |                    |      |
| 4674 10775-PUBLICAÇÕES              |                  |                        | 400,0000  | 1 400 4             | Valor. Rec   | ebido:   | 400        | (400)     |                    |      |
|                                     |                  |                        |           |                     | Unidade o    | de Entra |            |           | •                  |      |
|                                     |                  |                        |           |                     | Quant. Ur    | nidade:  | 1          |           |                    |      |
|                                     |                  |                        |           |                     | Material d   | e Entrad | ia:        | Selecione |                    | •    |
|                                     |                  |                        |           |                     | Lote:        |          |            |           |                    |      |
|                                     |                  |                        |           |                     | Validade:    |          |            |           |                    |      |
|                                     |                  |                        |           |                     | Fabricant    | e:       |            |           |                    |      |
|                                     |                  |                        |           |                     |              |          |            |           |                    |      |
|                                     |                  |                        |           |                     | Salvar       | Novo     | Escolher   | Fracionar | Cancelar Fracionam | ento |
|                                     |                  |                        |           |                     |              |          | lor        |           |                    |      |
| Lancado: 400 A Lancar: 0            | _                |                        |           |                     |              |          |            |           |                    |      |
| A Lançai.                           |                  |                        |           | Confirm             | Pesquisar    | 1        |            |           |                    |      |
|                                     |                  |                        |           |                     |              |          |            |           |                    |      |

*Exemplo de preenchimento da tela de entrada de uma nota fiscal registrando uma contratação de serviço.* 

No momento em que a entrada da Nota for confirmada, a nota ficará disponível para liquidação, através do menu: "*DB:FINANCEIRO* > *Empenho* > *Procedimentos* > *Manutenção de Empenho* > *Liquidar Empenho*".

Para estas operações, o sistema irá escriturar os seguintes lançamentos contábeis:

| Doc    | 200 - Controle da Despesa em Liquidação - Entrada de Nota de Serviços                                 |                                                                                                    |  |  |  |  |  |
|--------|----------------------------------------------------------------------------------------------------|----------------------------------------------------------------------------------------------------|--|--|--|--|--|
| Evento | Ocorre no momento da entrada da nota fiscal registrando a entrada da nota de serviços.                |                                                                                                    |  |  |  |  |  |
| Ordem  | m Débito Crédito                                                                                      |                                                                                                    |  |  |  |  |  |
| 1      | 30000000000000 - VPD                                                                                  | 213110101010000 - Fornecedores não Parcelados a Pagar (P)                                                |  |  |  |  |  |
| 2      | 622130100000000 - Crédito Empenhado a Liquidar                                                        | 622130200000000 - Crédito Empenhado em Liquidação                                                        |  |  |  |  |  |
| 3      | 821120100000000 - Disponibilidade por Destinação de<br>Recursos comprometida por Empenho - A Liquidar | 821120200000000 - Disponibilidade por Destinação de<br>Recursos comprometida por Empenho - Em Liquidação |  |  |  |  |  |

| Doc    | 202 - Liquidação da Despesa com Serviços                                                                                  |                                                                                          |  |  |  |  |  |  |
|--------|----------------------------------------------------------------------------------------------------|------------------------------------------------------------------------------------------|--|--|--|--|--|--|
| Evento | Ocorre no momento da liquidação do empenho onde na entrada da nota foi escolhida a opção "Entrada de Serviços Prestados". |                                                                                          |  |  |  |  |  |  |
| Ordem  | Débito                                                                                                    | Crédito                                                                                  |  |  |  |  |  |  |
| 1      | 213110101010000 - Fornecedores não Parcelados a Pagar (P)                                                                 | 213110101010000 - Fornecedores não Parcelados a Pagar (F)                                |  |  |  |  |  |  |
| 2      | 622130200000000 - Crédito Empenhado em<br>Liquidação                                                                      | 62213030000000 – Crédito Empenhado Liquidado                                             |  |  |  |  |  |  |
| 3      | 821120200000000 - Disponibilidade por Destinação de<br>Recursos comprometida por Empenho - Em Liquidação                  | 821130100000000 - Disponibilidade por Destinação de Recursos comprometida por Liquidação |  |  |  |  |  |  |

| Doc    | 5 - Pagamento                                                                            |                                                                        |  |  |  |  |  |
|--------|------------------------------------------------------------------------------------------|------------------------------------------------------------------------|--|--|--|--|--|
| Evento | Ocorre no momento do pagamento do empenho.                                               |                                                                        |  |  |  |  |  |
| Ordem  | Débito Crédito                                                                           |                                                                        |  |  |  |  |  |
| 1      | 213110101010000 - Fornecedores não Parcelados a Pagar (F)                                | 11100000000000 - Caixa e Equivalentes de Caixa                         |  |  |  |  |  |
| 2      | 62213030000000 – Crédito Empenhado Liquidado                                             | 62213040000000 – Crédito Empenhado Pago                                |  |  |  |  |  |
| 3      | 821130100000000 - Disponibilidade por Destinação de Recursos comprometida por Liquidação | 821140000000000 - Disponibilidade por Destinação de Recursos Utilizada |  |  |  |  |  |

#### Entrada de Bens Permanentes

No momento em que a entrada da Nota for confirmada:

- 1. o sistema dará entrada deste item no estoque interno de bens permanentes;
- 2. a nota ficará disponível para liquidação, através do menu: "DB:FINANCEIRO > Empenho
   > Procedimentos > Manutenção de Empenho > Liquidar Empenho";
- ficará também disponível um registro de nota pendente para o tombamento do bem no acesso ao menu: "DB:PATRIMONIAL > Patrimônio > Cadastros > Bens > Individual > Inclusão".

| Dados da Ordem de Compra                   |                 |             |           |            |              |              |        |               |                                       |
|--------------------------------------------|-----------------|-------------|-----------|------------|--------------|--------------|--------|---------------|---------------------------------------|
| Ordem de Compra:                           | 88553           |             |           |            |              |              |        |               |                                       |
| Fornecedor: 5252 LOJAS QUERO-QUERO S/A Núr |                 | Número o    | ia NF:    | 333333     |              | Série: 333   |        |               |                                       |
| Departamento: 42 ALMOXARIFADO CENTRAL      |                 | Data da N   | lota:     | 16/09/2019 | D            |              |        |               |                                       |
| Valor da Ordem de Compra:                  | 560             |             |           | Data de F  | tecebimento: | 16/09/2019   | D      |               |                                       |
| Lista de Classificação de Credores:        | 4               | DISPENSA    |           | Data de V  | encimento:   | 16/09/2019   | D      |               |                                       |
| Processo Administrativo:                   |                 |             |           | Valor:     |              | 560          |        |               |                                       |
| Local de Recebimento:                      | PREFEITURA N    | IUNICIPAL   |           |            |              |              |        |               |                                       |
| Processo de Entrada da Nota:               | Entrada de Bens | Permanentes |           | n          |              |              |        |               |                                       |
| Observações                                |                 |             |           | -          |              |              |        |               |                                       |
| Teste de entrada de nota de aquisiç        | ão de bens perm | anentes.    |           |            |              |              |        |               |                                       |
|                                            |                 |             |           |            |              |              |        |               |                                       |
|                                            |                 |             |           |            |              |              |        |               |                                       |
| Itens da Ordem                             |                 |             |           |            |              | Dados do L   | ançam  | nento         |                                       |
| M Emp. Material                            |                 | Obs         | VI. Unit. | Qtde       | Valor        | Quant, Rec   | ebida: | 1             | (1)                                   |
| 4675 11287-BALCÃO                          |                 |             | 560,0000  | 1          | 560 4        | Valor, Recei | bido:  | 560           | (560)                                 |
|                                            |                 |             |           |            |              | Unidade de   | Entra  |               | ADE *                                 |
|                                            |                 |             |           |            |              | Quant Uni    | dade.  | 1             |                                       |
|                                            |                 |             |           |            |              | Material de  | Entrad | -<br>101 2216 |                                       |
|                                            |                 |             |           |            |              | Material de  | Entrad | ia: 2210      | BALCAO PIA COBA INOX TAMPO GRAN. 1457 |
|                                            |                 |             |           |            |              | Lote:        |        |               |                                       |
|                                            |                 |             |           |            |              | Validade:    |        |               | D                                     |
|                                            |                 |             |           |            |              | Fabricante   | 1      |               |                                       |
|                                            |                 |             |           |            |              | Salvar       | Novo   | Escol         | her Fracionar Cancelar Fracionamento  |
|                                            |                 |             |           | Acerto Q   | td/Val       | or           |        |               |                                       |
|                                            |                 |             |           |            |              |              |        |               |                                       |
| Lançado: 560 A Lançar: 0                   |                 |             |           |            |              |              |        |               |                                       |
|                                            |                 |             |           |            | Confirmar    | Pesquisar    |        |               |                                       |
|                                            |                 |             |           |            |              |              |        |               |                                       |

Para estas operações, o sistema irá escriturar os seguintes lançamentos contábeis:

| Doc    | 208 - Controle da Despesa em Liquidação - Entrada de Bens Permanentes no Estoque                            |                                                                                                    |  |  |  |  |  |  |  |
|--------|----------------------------------------------------------------------------------------------------|----------------------------------------------------------------------------------------------------|--|--|--|--|--|--|--|
| Evento | Ocorre no momento da entrada da nota fiscal registrando a entrada dos itens em estoque de bens permanentes. |                                                                                                    |  |  |  |  |  |  |  |
| Ordem  | Débito Crédito                                                                                              |                                                                                                    |  |  |  |  |  |  |  |
| 1      | 123110801000000 - Estoque Interno                                                                           | 213110101010000 - Fornecedores não Parcelados a Pagar (P)                                             |  |  |  |  |  |  |  |
| 2      | 622130100000000 - Crédito Empenhado a Liquidar                                                              | 622130200000000 - Crédito Empenhado em Liquidação                                                     |  |  |  |  |  |  |  |
| 3      | 821120100000000 - Disponibilidade por Destinação de Recursos comprometida por Empenho - A Liquidar          | 821120200000000 - Disponibilidade por Destinação de Recursos comprometida por Empenho - Em Liquidação |  |  |  |  |  |  |  |

| Doc    | 206 - Liquidação da Despesa com Aquisição de Material Permanente                                                        |                                                                                          |  |  |  |  |  |  |
|--------|----------------------------------------------------------------------------------------------------|------------------------------------------------------------------------------------------|--|--|--|--|--|--|
| Evento | Ocorre no momento da liquidação do empenho onde na entrada da nota foi escolhida a opção "Entrada de Bens Permanentes". |                                                                                          |  |  |  |  |  |  |
| Ordem  | Débito                                                                                                    | Crédito                                                                                  |  |  |  |  |  |  |
| 1      | 213110101010000 - Fornecedores não Parcelados a Pagar (P)                                                               | 213110101010000 - Fornecedores não Parcelados a Pagar (F)                                |  |  |  |  |  |  |
| 2      | 622130200000000 - Crédito Empenhado em<br>Liquidação                                                                    | 62213030000000 – Crédito Empenhado Liquidado                                             |  |  |  |  |  |  |
| 3      | 821120200000000 - Disponibilidade por Destinação de<br>Recursos comprometida por Empenho - Em Liquidação                | 821130100000000 - Disponibilidade por Destinação de Recursos comprometida por Liquidação |  |  |  |  |  |  |

| Doc    | 5 - Pagamento                                                                              |                                                                       |  |  |  |  |  |
|--------|--------------------------------------------------------------------------------------------|-----------------------------------------------------------------------|--|--|--|--|--|
| Evento | Ocorre no momento do pagamento do empenho.                                                 |                                                                       |  |  |  |  |  |
| Ordem  | Débito Crédito                                                                             |                                                                       |  |  |  |  |  |
| 1      | 213110101010000 - Fornecedores não Parcelados a Pagar (F)                                  | 111000000000000 - Caixa e Equivalentes de Caixa                       |  |  |  |  |  |
| 2      | 62213030000000 - Crédito Empenhado Liquidado                                               | 62213040000000 – Crédito Empenhado Pago                               |  |  |  |  |  |
| 3      | 82113010000000 - Disponibilidade por Destinação de<br>Recursos comprometida por Liquidação | 82114000000000 - Disponibilidade por Destinação de Recursos Utilizada |  |  |  |  |  |

| Doc    | 705 - Incorporação de Bens em Estoque                                                                                                    |                                   |  |  |  |
|--------|----------------------------------------------------------------------------------------------------|-----------------------------------|--|--|--|
| Evento | Ocorre no momento em que se executa um tombamento de bem patrimonial utilizando o registro de nota pendente gravado no momento da entrada utilizando a opção "Entrada de Bens Permanentes". |                                   |  |  |  |
| Ordem  | Débito Crédito                                                                                                    |                                   |  |  |  |
| 1      | 12300000000000 - Imobilizado                                                                                                    | 123110801000000 - Estoque Interno |  |  |  |

## PROCESSOS DE ENTRADA DAS NOTAS FISCAIS NO SISTEMA -EXERCÍCIOS ANTERIORES

Nestes casos, os procedimentos a nível de usuário são análogos, a diferença está no tratamento dado pelo sistema na definição dos eventos e da escrituração contábil. Nestes casos as possibilidades são:

- ordem de compra emitida no exercício anterior e entrada da nota no exercício atual;
- tanto a emissão da ordem de compra como a entrada da nota executados no exercício anterior.

Nestes casos, as opções apresentadas no menu "*DB:PATRIMONIAL* > *Material* > *Procedimentos* > *Entrada de Ordem de Compra* > *Inclusão*" serão as mesmas já apresentadas nos itens anteriores. Deste modo, apresentaremos a seguir somente os roteiros contábeis.

## Entrada de Material de Consumo no Almoxarifado

| Doc    | 212 - Registro de Entrada de Material via RP                                                                  |                                                                                                    |
|--------|----------------------------------------------------------------------------------------------------|----------------------------------------------------------------------------------------------------|
| Evento | Ocorrerá no momento em que houver uma entrada de<br>em exercício anterior utilizando a opção "Entrada de Mate | nota no exercício atual utilizando uma ordem de compra emitida<br>erial de Consumo no Almoxarifado"   |
| Ordem  | Débito                                                                                                    | Crédito                                                                                               |
| 1      | 115610000000000 - Almoxarifado - Consolidação<br>(Desdobrar)                                                  | 213110101010000 - Fornecedores não Parcelados a Pagar (P)                                             |
| 2      | 631100000000000 - RP Não Processados a Liquidar                                                               | 631200000000000 - RP Não Processados em Liquidação                                                    |
| 3      | 821120100000000 - Disponibilidade por Destinação de Recursos comprometida por Empenho - A Liquidar            | 821120200000000 - Disponibilidade por Destinação de Recursos comprometida por Empenho - Em Liquidação |

| Doc    | 39 - Liquidação de Restos a Pagar - Estoques e Patrir                                                           | nônio                                                                                            |
|--------|----------------------------------------------------------------------------------------------------|--------------------------------------------------------------------------------------------------|
| Evento | Ocorre no momento da liquidação de restos a pagar o<br>entrada da nota foi escolhida a opção "Entrada de Materi | onde a ordem de compra foi emitida no exercício anterior e na<br>al de Consumo no Almoxarifado". |
| Ordem  | Débito                                                                                                    | Crédito                                                                                          |
| 1      | 213110101010000 - Fornecedores não Parcelados a Pagar (P)                                                       | 213110101010000 - Fornecedores não Parcelados a Pagar (F)                                        |
| 2      | 631200000000000 - RP Não Processados em<br>Liquidação                                                           | 631300000000000 - RP Não Processados Liquidados a Pagar                                          |
| 3      | 821120200000000 - Disponibilidade por Destinação de<br>Recursos comprometida por Empenho - Em Liquidação        | 821130100000000 - Disponibilidade por Destinação de Recursos comprometida por Liquidação         |

| Doc    | 37 - Pagamento de Restos a Pagar não Processados                                            |                                                                           |
|--------|---------------------------------------------------------------------------------------------|---------------------------------------------------------------------------|
| Evento | Ocorre no momento do pagamento do empenho.                                                  |                                                                           |
| Ordem  | Débito                                                                                      | Crédito                                                                   |
| 1      | 213110101010000 - Fornecedores não Parcelados a Pagar (F)                                   | 111000000000000 - Caixa e Equivalentes de Caixa                           |
| 2      | 631300000000000 - RP Não Processados Liquidados<br>a Pagar                                  | 63140000000000 – RP Não Processados Pagos                                 |
| 3      | 821130100000000 - Disponibilidade por Destinação de<br>Recursos comprometida por Liquidação | 821140000000000 - Disponibilidade por Destinação de<br>Recursos Utilizada |

## Entrada de Serviços Prestados

| Doc    | 216 - Controle de Despesa em Liquidação - RP                                                                  |                                                                                                    |
|--------|----------------------------------------------------------------------------------------------------|----------------------------------------------------------------------------------------------------|
| Evento | Ocorrerá no momento em que houver uma entrada de<br>em exercício anterior utilizando a opção "Entrada de Serv | nota no exercício atual utilizando uma ordem de compra emitida<br>viços Prestados".                      |
| Ordem  | Débito                                                                                                    | Crédito                                                                                                  |
| 1      | 30000000000000 - VPD                                                                                          | 213110101010000 - Fornecedores não Parcelados a Pagar (P)                                                |
| 2      | 63110000000000 - RP Não Processados a Liquidar                                                                | 631200000000000 - RP Não Processados em Liquidação                                                       |
| 3      | 821120100000000 - Disponibilidade por Destinação de<br>Recursos comprometida por Empenho - A Liquidar         | 821120200000000 - Disponibilidade por Destinação de<br>Recursos comprometida por Empenho - Em Liquidação |

| Doc    | 39 - Liquidação de Restos a Pagar - Estoques e Patrir                                                                                                    | nônio                                                                                                    |
|--------|----------------------------------------------------------------------------------------------------|----------------------------------------------------------------------------------------------------|
| Evento | Ocorre no momento da liquidação de restos a pagar o<br>entrada da nota foi escolhida a opção "Entrada de Serviç<br>Este documento também será executado quando a liqu<br>anterior com entrada da nota da mesma forma feita no es | onde a ordem de compra foi emitida no exercício anterior e na<br>os Prestados".<br>iidação se referir a uma ordem de compra emitida no exercício<br>xercício anterior. |
| Ordem  | Débito                                                                                                    | Crédito                                                                                                    |
| 1      | 213110101010000 - Fornecedores não Parcelados a<br>Pagar (P)                                                                                                    | 213110101010000 - Fornecedores não Parcelados a Pagar (F)                                                                                                    |
| 2      | 631200000000000 - RP Não Processados em<br>Liquidação                                                                                                    | 63130000000000 - RP Não Processados Liquidados a Pagar                                                                                                    |
| 3      | 821120200000000 - Disponibilidade por Destinação de<br>Recursos comprometida por Empenho - Em Liquidação                                                                                                    | 821130100000000 - Disponibilidade por Destinação de Recursos comprometida por Liquidação                                                                               |

| Doc    | 37 - Pagamento de Restos a Pagar não Processados                                            |                                                                        |
|--------|---------------------------------------------------------------------------------------------|------------------------------------------------------------------------|
| Evento | Ocorre no momento do pagamento do empenho.                                                  |                                                                        |
| Ordem  | Débito                                                                                      | Crédito                                                                |
| 1      | 213110101010000 - Fornecedores não Parcelados a Pagar (F)                                   | 111000000000000 - Caixa e Equivalentes de Caixa                        |
| 2      | 631300000000000 - RP Não Processados Liquidados<br>a Pagar                                  | 63140000000000 – RP Não Processados Pagos                              |
| 3      | 821130100000000 - Disponibilidade por Destinação de<br>Recursos comprometida por Liquidação | 821140000000000 - Disponibilidade por Destinação de Recursos Utilizada |

## Entrada de Bens Permanentes

| Doc    | 214 - Controle de Despesa em Liquidação - Material P                                                         | ermanente - RP                                                                                        |
|--------|----------------------------------------------------------------------------------------------------|----------------------------------------------------------------------------------------------------|
| Evento | Ocorrerá no momento em que houver uma entrada de<br>em exercício anterior utilizando a opção "Entrada de Ben | nota no exercício atual utilizando uma ordem de compra emitida<br>s Permanentes".                     |
| Ordem  | Débito                                                                                                    | Crédito                                                                                               |
| 1      | 123110801000000 - Estoque Interno                                                                            | 213110101010000 - Fornecedores não Parcelados a Pagar (P)                                             |
| 2      | 63110000000000 - RP Não Processados a Liquidar                                                               | 63120000000000 - RP Não Processados em Liquidação                                                     |
| 3      | 821120100000000 - Disponibilidade por Destinação de Recursos comprometida por Empenho - A Liquidar           | 821120200000000 - Disponibilidade por Destinação de Recursos comprometida por Empenho - Em Liquidação |

| Doc    | 39 - Liquidação de Restos a Pagar - Estoques e Patrir                                                           | nônio                                                                                    |
|--------|----------------------------------------------------------------------------------------------------|------------------------------------------------------------------------------------------|
| Evento | Ocorre no momento da liquidação de restos a pagar o<br>entrada da nota foi escolhida a opção "Entrada de Bens F | onde a ordem de compra foi emitida no exercício anterior e na<br>Permanentes".           |
| Ordem  | Débito                                                                                                    | Crédito                                                                                  |
| 1      | 213110101010000 - Fornecedores não Parcelados a<br>Pagar (P)                                                    | 213110101010000 - Fornecedores não Parcelados a Pagar (F)                                |
| 2      | 631200000000000 - RP Não Processados em<br>Liquidação                                                           | 63130000000000 - RP Não Processados Liquidados a Pagar                                   |
| 3      | 821120200000000 - Disponibilidade por Destinação de<br>Recursos comprometida por Empenho - Em Liquidação        | 821130100000000 - Disponibilidade por Destinação de Recursos comprometida por Liquidação |

| Doc    | 37 - Pagamento de Restos a Pagar não Processados                                           |                                                                       |
|--------|--------------------------------------------------------------------------------------------|-----------------------------------------------------------------------|
| Evento | Ocorre no momento do pagamento do empenho.                                                 |                                                                       |
| Ordem  | Débito                                                                                     | Crédito                                                               |
| 1      | 213110101010000 - Fornecedores não Parcelados a Pagar (F)                                  | 11100000000000 - Caixa e Equivalentes de Caixa                        |
| 2      | 631300000000000 - RP Não Processados Liquidados<br>a Pagar                                 | 63140000000000 – RP Não Processados Pagos                             |
| 3      | 82113010000000 - Disponibilidade por Destinação de<br>Recursos comprometida por Liquidação | 82114000000000 - Disponibilidade por Destinação de Recursos Utilizada |

## **MATERIAIS INCORPORÁVEIS A BENS PERMANENTES**

| 👆 Entrada de Ordem de Compr        | a > Inclusão     |                            |           |                           |                      |                                           |
|------------------------------------|------------------|----------------------------|-----------|---------------------------|----------------------|-------------------------------------------|
| Dados da Ordem de Compra           |                  |                            |           |                           |                      |                                           |
| Ordem de Compra:                   | 316192           |                            |           | Tipo de Documento Fiscal: | Nota Fiscal de Consu | mo •                                      |
| Fornecedor:                        | 146788           | ARENA INFORMATICA LTDA-ME  |           | Número da NF:             | 656565               |                                           |
| Departamento:                      | 2174             | SEFAZ - COMPRAS DEPÓSITO   |           | Data da Nota:             | 23/09/2019 D         | 1                                         |
| Valor da Ordem de Compra:          | 100              |                            |           | Data de Recebimento:      | 23/09/2019 D         | 7                                         |
| Lista de Classificação de Credores | 4                | DISPENSA                   |           | Data de Vencimento:       | 23/10/2019 D         |                                           |
| Processo Administrativo:           |                  |                            |           | Valor:                    | 100                  |                                           |
| Local de Recebimento:              | SEFAZ            |                            |           |                           |                      |                                           |
| Processo de Entrada da Nota:       | Materiais Incorp | oráveis a Bens Permanentes | -         | ·]                        |                      |                                           |
| Observações                        |                  |                            |           | -                         |                      |                                           |
| Exemplo de incorporação            |                  |                            |           |                           |                      |                                           |
|                                    |                  |                            |           |                           |                      | h                                         |
|                                    |                  |                            |           |                           |                      |                                           |
| Itens da Ordem                     |                  |                            |           |                           | Dados do Lançamer    | nto                                       |
| M Emp. Materia                     | ıl               | Obs                        | VI. Unit. | Qtde Valor                | Quant. Recebida:     | 1 (1)                                     |
| 10975 20044-MEMORIA                |                  |                            | 100,0000  | 1 100 4                   | Valor. Recebido:     | 100 (100)                                 |
|                                    |                  |                            |           |                           | Unidade de Entrada   | UNIDADE                                   |
|                                    |                  |                            |           |                           | Quant. Unidade:      | 1                                         |
|                                    |                  |                            |           |                           | Material de Entrada: | 23335 • MEMORIA GB •                      |
|                                    |                  |                            |           |                           | Lote:                |                                           |
|                                    |                  |                            |           |                           | Validade:            |                                           |
|                                    |                  |                            |           |                           | Fabricante:          |                                           |
|                                    |                  |                            |           |                           |                      |                                           |
|                                    |                  |                            |           |                           | Salvar Novo          | Escolher Eracionar Cancelar Fracionamento |
|                                    |                  |                            |           |                           | Acerto Qtd/Valor     | ·                                         |
| Lançado: 100 A Lançar: (           | 0                |                            |           |                           |                      |                                           |
|                                    |                  |                            |           | Confirmar                 | Pesquisar            |                                           |
|                                    |                  |                            |           |                           |                      |                                           |
|                                    |                  |                            |           | A figura acima            | anresenta            | um exemplo de aquisição de um             |

A figura acima apresenta um exemplo de aquisição de um material de consumo a ter seu valor incorporado a um bem permanente. Note a escolha na opção "Processo de Entrada da Nota". Ela determinará o comportamento do sistema a partir da confirmação do evento.

Nosso processo se inicia neste caso com a entrada da nota, cujo empenho e ordem de compra já foram emitidos anteriormente.

Reforçando apenas um tópico importante na funcionalidade de entrada das notas, a operação a ser realizada no sistema será sempre definida pela opção escolhida pelo usuário no campo "**Processo de Entrada da Nota**", independente da classificação orçamentária vinculada ao seu empenho de origem. Neste nosso exemplo, o item do compras está vinculado a ND "339030", o que normalmente deve entender-se como aquisição de material de consumo para o almoxarifado. Com o objetivo de evitar eventuais equívocos, o sistema mostrará uma mensagem de confirmação. É importante apenas esclarecer que a mensagem **não impedirá a escolha da opção**, sendo apenas um alerta.

| O desdobramento do empenho constitui DESPESA COM MATERIAL (AL<br>Materiais Incorporáveis a Bens Permanentes como Processo de Entrad | MOX) e você selecionou<br>da da Nota. |
|----------------------------------------------------------------------------------------------------|---------------------------------------|
| Confirma a entrada dos itens selecionados no estoque?                                                                               |                                       |
|                                                                                                    | Cancelar OK                           |

No momento da confirmação da operação, o sistema fará o registro da entrada no estoque normalmente.

A partir daí, este registro ficará disponível para que o valor desta nota seja incorporado a um bem patrimonial. Segue a sequência de procedimentos:

| Bem:        |                 |                      |             |       |
|-------------|-----------------|----------------------|-------------|-------|
|             | 192162          | NOTEBOOK             |             |       |
| Placa:      | 981238          |                      |             |       |
|             |                 | Selecionar           | Itens       |       |
|             |                 |                      |             |       |
| Materiais/S | erviços adicion | ados para incorporar | o bem       |       |
|             | Wateria         | INSERVIÇO            | valor lotal | Ações |
|             |                 |                      |             |       |
|             |                 |                      |             |       |
|             |                 |                      |             |       |
|             |                 |                      |             |       |
|             |                 |                      |             |       |
|             |                 |                      |             |       |
|             |                 |                      |             |       |
|             |                 |                      |             |       |
|             |                 |                      |             |       |
|             |                 |                      |             |       |
|             |                 |                      |             |       |
|             |                 |                      |             |       |
|             |                 |                      |             |       |

Na figura temos um exemplo de uso da funcionalidade constante no menu: "*DB:PATRIMONIAL* > *Patrimônio* > *Procedimentos* > *Incorporação de Bens*". Após o acesso, basta procurar o bem patrimonial desejado e procurar as entradas de notas de materiais disponíveis.

As notas disponíveis estarão entre aquelas onde no procedimento de entrada (menu: "DB:PATRIMONIAL > Material > Procedimentos > Entrada de Ordem de Compra > Inclusão") foi selecionada a opção "Materiais Incorporáveis a Bens Permanentes".

Para procurar as notas disponíveis, basta clicar no botão "Selecionar Itens".

|                      | Filtro<br><u>Empenho</u><br>Pe | : 10975/2019<br>esquisar |                |
|----------------------|--------------------------------|--------------------------|----------------|
| M                    | Material/Serviço               | Quantidade               | Valor Unitário |
| MEMORIA GB           |                                | 1                        | 100,00         |
| otal de Registros: 1 |                                |                          |                |
|                      |                                |                          |                |
|                      | C                              | onfirmar                 |                |

Conforme o exemplo constante na figura acima, é preciso filtrar pelo número do empenho para pesquisar os itens, que serão exibidos na grade. A partir daí basta selecionar e clicar no botão "Confirmar".

| Placa:       981238         Selecionar Itens         Materiais/Serviços adicionados para incorporar o bem         Materiai/Serviço       Valor Total       Ações         MEMORIA GB       100,00       Excluir |             | 192162         | NOTEBOOK                |             |         |
|----------------------------------------------------------------------------------------------------|-------------|----------------|-------------------------|-------------|---------|
| Selecionar Itens         Materiais/Serviços adicionados para incorporar o bem         Material/Serviço       Valor Total       Ações         MEMORIA GB       100,00       Excluir                             | Placa:      | 981238         |                         |             |         |
| Materiais/Serviços adicionados para incorporar o bem         Material/Serviço       Valor Total       Ações         MEMORIA GB       100,00       Excluir                                                      |             |                | Selecionar I            | tens        |         |
| Materiais/Serviços adicionados para incorporar o bem         Materiai/Serviço       Valor Total       Ações         MEMORIA GB       100,00       Excluir                                                      |             |                |                         |             |         |
| MEMORIA GB 100,00 Excluir                                                                                                    | Materiais/S | erviços adicio | nados para incorporar o | bem         |         |
| 100,00 Excluir                                                                                                    |             | Materi         | al/Serviço              | Valor Total | Açoes   |
|                                                                                                    | MEMORIA     | GB             |                         | 100,00      | Excluir |
|                                                                                                    |             |                |                         |             |         |
|                                                                                                    |             |                |                         |             |         |
|                                                                                                    |             |                |                         |             |         |
|                                                                                                    |             |                |                         |             |         |
|                                                                                                    |             |                |                         |             |         |
|                                                                                                    |             |                |                         |             |         |
|                                                                                                    |             |                |                         |             |         |
|                                                                                                    |             |                |                         |             |         |

Ao confirmar, o sistema retorna à tela anterior, onde será exibido o registro selecionado, que ainda pode ser excluído caso tenha sido selecionado equivocadamente.

Estando tudo correto, pode-se confirmar clicando no botão "Realizar Incorporação".

#### Registro Contábil

| Doc    | 707 - Incorporação de Bens em Estoque                                                                                                    |                                   |  |
|--------|----------------------------------------------------------------------------------------------------|-----------------------------------|--|
| Evento | Ocorre no momento em que uma incorporação de material a um bem permanente é utilizada através da funcionalidade<br>"DB:PATRIMONIAL > Patrimônio > Procedimentos > Incorporação de Bens" e a opção escolhida no momento da entrada<br>da nota tenha sido "Materiais Incorporáveis a Bens Permanentes".<br>A regra do lançamento é debitar a conta do Ativo Imobilizado vinculada à classificação do bem e creditar a conta de<br>estoque interno de bens permanentes, que foi anteriormente debitada na entrada da nota dando a efetiva baixa deste<br>estoque. |                                   |  |
| Ordem  | n Débito Crédito                                                                                                    |                                   |  |
| 1      | 12300000000000 - Imobilizado                                                                                                    | 123110801000000 - Estoque Interno |  |

Após concluir a operação, o valor do material passará a constar na consulta dos bens como um material incorporável. A efetiva incorporação deste valor ocorrerá em uma reavaliação, onde mediante os critérios da comissão designada para este trabalho poderá ser levado em consideração o registro constante na consulta.

| Pesquisa           |                                   |                           |                      |                |                  |            |                |                   |    |
|--------------------|-----------------------------------|---------------------------|----------------------|----------------|------------------|------------|----------------|-------------------|----|
| - Dados do Bem:-   |                                   |                           |                      |                |                  |            |                |                   |    |
| Bem:               | 192162 NOTEBOOK                   |                           | Classificação:       | 3029 NOTEBOOK  |                  |            |                |                   |    |
| Órgão:             | 6 SEC DE ECONOR<br>RECURSOS HUM   | IIA, FINANÇAS E<br>IANOS  | Unidade:             | 1 ADMINISTRAT  | TVO - SEFIR      |            |                |                   |    |
| Departamento:      | 315 SEFAZ - CONTAD                | ORIA                      | Divisão Depart.:     |                |                  |            |                |                   |    |
| Fornecedor:        | 111459 LOJAS COLOMBO<br>UTILIDADE | D S.A. COMERCIO DE        | Convênio:            |                |                  |            |                |                   |    |
| Placa ident.:      |                                   | 981238                    | Código do lote:      |                |                  |            |                |                   |    |
| Aquisição:         | 19/08/2019                        |                           | Tipo de Depreciação: | QUOTAS CONSTAN | TES              |            |                |                   |    |
| Valor Aquisição:   |                                   | 1.900,00                  | Valor Residual:      |                | 190,0            | 00         |                |                   |    |
| Valor Depreciável: |                                   | 1.710,00                  | Depreciação:         | QUOTAS CONSTAN | TES              |            |                |                   |    |
| Valor Atual:       |                                   | 1.900,00                  | Situação:            | Ativo          |                  |            |                |                   |    |
| Observações:       | NOTEBOOK                          |                           |                      |                |                  |            |                |                   |    |
| Dados              | s Material                        | _                         |                      |                |                  |            |                |                   |    |
| Dado               | is imovel                         | Materiais/Serviços incorp | porados ao bem       |                |                  |            |                |                   |    |
| Histórico N        | lovimentação                      |                           |                      |                |                  |            |                |                   |    |
| Histórico          | Financeiro                        | Empenho                   | Valor Empenhado      | Reavaliado     | Material/Serviço | Quantidade | Valor Unitário | Valor Incorporado |    |
| P                  | Maca                              | 10975/2019                | 100,00               | Não            | MEMORIA GB       | 1          | 100,00         | 100,00            | 23 |
| Imp                | ressão                            | l                         |                      |                |                  |            |                |                   |    |
| Inve               | entário                           | $\frown$                  |                      |                |                  |            |                |                   | ~  |
| Dados              | a da Baixa                        |                           |                      |                |                  |            |                |                   |    |
| Incorpora          | ação de Bens                      |                           |                      |                |                  |            |                |                   |    |

O valor do material (ou do serviço) incorporável ao bem passará a constar na consulta do bem permanente. Para acesso dentro da consulta, basta clicar no botão "Incorporação de Bens" conforme a figura.

## SERVIÇOS INCORPORÁVEIS A BENS PERMANENTES

A incorporação de serviços a um bem permanente ocorrerá exatamente da mesma forma descrita anteriormente para os materiais de consumo, ou seja, serão usadas as mesmas funcionalidades. A diferença está apenas na opção a ser escolhida no menu "*DB:PATRIMONIAL* > *Material* > *Procedimentos* > *Entrada de Ordem de Compra* > *Inclusão*" é "Serviços Incorporáveis a Bens Permanentes".

#### Registro Contábil

| Doc    | 709 - Incorporação de Serviços a Bem Permanente                                                                                                    |                                                            |  |  |
|--------|----------------------------------------------------------------------------------------------------|------------------------------------------------------------|--|--|
| Evento | Ocorre no momento em que uma incorporação de material a um bem permanente é utilizada através da funcionalidade<br>"DB:PATRIMONIAL > Patrimônio > Procedimentos > Incorporação de Bens" e a opção escolhida no momento da entrada<br>da nota tenha sido "Serviços Incorporáveis a Bens Permanentes".<br>A regra do lançamento é debitar a conta do Ativo Imobilizado vinculada à classificação do bem e neste caso creditar uma<br>VPA (visto que na entrada da nota uma VPD foi debitada). |                                                            |  |  |
| Ordem  | Débito                                                                                                    | Crédito                                                    |  |  |
| 1      | 123000000000000 - Imobilizado                                                                                                    | 463910000000000 - Outros Ganhos com Incorporação de Ativos |  |  |